## 9.2 View Graduation Status (Fluid)

**Purpose:** Use this document as a reference for how to view graduation status in Fluid, using the Student Academic Progress section of the Student Homepage.

Audience: Students; Student Services staff

## **View Graduation Status**

Navigation: Student Homepage

PREREQUISITES FOR TESTING: Log in as a student. Student must have application entered manually on the program/plan stack or submit an application in the Student Homepage.

1. Select the **Academic Progress** tile to display the **Academic Progress** menu is displayed on the left.

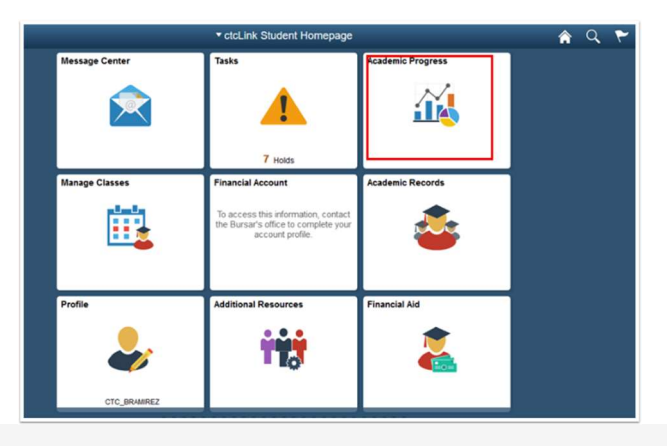

2. Select the **View Graduation Status** link to display the student's program/plan.

| < ctcLink Student Homepage                       |  |  |  |
|--------------------------------------------------|--|--|--|
| Continuing Education<br>Tacoma Community College |  |  |  |
| Academic Progress                                |  |  |  |
| Wiew What-if Report                              |  |  |  |
| Advisors                                         |  |  |  |
| View my Advising Notes                           |  |  |  |
| Apply for Graduation                             |  |  |  |
| View Graduation Status                           |  |  |  |
|                                                  |  |  |  |

- Under the **Program Academic** section, view the
  Graduation Major

  - 2. Status
  - 3. Expected Graduation Term

| ctcLink Student Homepage |                                                                           |                                                                       |  |
|--------------------------|---------------------------------------------------------------------------|-----------------------------------------------------------------------|--|
| Academic Progress        | Graduation Status                                                         |                                                                       |  |
| View What-if Report      |                                                                           |                                                                       |  |
| Advisors                 |                                                                           |                                                                       |  |
| View my Advising Notes   | Program: Academic                                                         |                                                                       |  |
| Apply for Graduation     | Tacoma CC   Academic Career                                               |                                                                       |  |
| S View Graduation Status | Degree: Associate in Arts<br>Major: Academic Transfer AA DTA              | Status: Applied for Graduation<br>Expected Graduation Term: FALL 2019 |  |
| Expected Graduation Term |                                                                           |                                                                       |  |
|                          | Program: Professional Technical                                           |                                                                       |  |
|                          | Clark College   Academic Career                                           |                                                                       |  |
|                          | Degree: Certificate 1 to 19 credits<br>Major: Computer Applications I C01 | Status: Degree Awarded<br>Expected Graduation Term: SPRING 2019       |  |
|                          |                                                                           |                                                                       |  |
|                          |                                                                           |                                                                       |  |
|                          | Notify                                                                    |                                                                       |  |

4. Process complete.